# Caricamento del firmware dei Cisco IP Phone su Callmanager tramite Cisco Prime Collaboration Deployment (PCD)

# Sommario

Introduzione Prerequisiti Requisiti Componenti usati Premesse Configurazione Individua cluster Carica file firmware su PCD Aggiungi attività di aggiornamento Verifica Risoluzione dei problemi

# Introduzione

In questo documento viene descritto come caricare il firmware di un telefono IP su più nodi del cluster Cisco Unified Communications Manager (CUCM) tramite Prime Collaboration Deployment (PCD).

# Prerequisiti

## Requisiti

Nessun requisito specifico previsto per questo documento.

## Componenti usati

Le informazioni di questo documento si basano sulle seguenti versioni software:

- CUCM release 10.5.2.1900-3
- PCD release 11.0.1.2000-2
- Firmware per IP Phone 78xx.11-5-1-18

Le informazioni discusse in questo documento fanno riferimento a dispositivi usati in uno specifico ambiente di emulazione. Su tutti i dispositivi menzionati nel documento la configurazione è stata ripristinata ai valori predefiniti. Se la rete è operativa, valutare attentamente eventuali conseguenze derivanti dall'uso dei comandi.

# Premesse

Cisco PCD è un'applicazione di migrazione/aggiornamento per applicazioni Unified Communications. Tramite PCD è possibile aggiornare la versione esistente delle applicazioni Unified Communications oppure migrare l'intero cluster in un nuovo cluster della stessa versione o di una versione diversa. Oltre a ciò, è possibile installare il pacchetto del dispositivo, i file COP (Cisco Options Package), il file del firmware del telefono nel gestore delle chiamate.

Cisco PCD è molto utile se si carica il firmware del telefono IP su callmanager, soprattutto in un cluster a più nodi, in quanto riduce il numero di passaggi richiesti e rimuove le dipendenze dai server SFTP (Simple File Transfer Protocol) di terze parti. Consente inoltre agli utenti di pianificare il caricamento del file del firmware in base alla finestra di manutenzione.

## Configurazione

## Individua cluster

Per individuare il cluster in cui caricare il file del firmware del telefono, passare a **Inventario > Cluster > Individua cluster**, come mostrato nell'immagine:

| ali<br>ci                       | <b>Cisco Prime</b><br>Collaboration De                                                     | ployment | ☆ Monitoring                                  | Task 🛛 🔻 🛛 Ii | nventory 🛛 🔻 | Administration 🗐 |               |  |
|---------------------------------|--------------------------------------------------------------------------------------------|----------|-----------------------------------------------|---------------|--------------|------------------|---------------|--|
| 😁 Clu                           | sters                                                                                      |          |                                               |               |              |                  |               |  |
| 🗙 Dele                          | 🗙 Delete 😰 Discover Cluster 👷 Define Migration Destination Cluster 👰 Define New UC Cluster |          |                                               |               |              |                  |               |  |
|                                 | Cluster Name                                                                               | ▲ Pr     | roduct and Version                            | Nodes         | Cluster Type | Discovery Status | Actions       |  |
| ►                               | 11.0_new                                                                                   | CL<br>IM | UCM - null<br>M&P - null                      | 2             | Migration    |                  | Edit   Delete |  |
| ►                               | 8.6_old                                                                                    | IM<br>CL | M&P - 8.6.4.11900-1<br>UCM - 8.6.2.24900-17   | 2             | Discovered   | Successful       | Edit   Delete |  |
|                                 | CCM11x                                                                                     | CL       | UCM - 11.0.1.21005-1                          | 2             | Discovered   | Successful       | Edit   Delete |  |
| ►                               | CUCM_cups11                                                                                | CL<br>IM | UCM - 10.5.2.13900-12<br>M&P - 10.5.2.10000-9 | 2             | Discovered   | Successful       | Edit   Delete |  |
| ►                               | CUCM_cups8.6                                                                               | IM<br>CL | M&P - 8.6.4.11900-1<br>UCM - 8.6.2.24097-1    | 2             | Discovered   | Successful       | Edit   Delete |  |
|                                 | Sankalp_10.x                                                                               | CL       | UCM - 10.0.1.10000-24                         | 1             | Discovered   | Successful       | Edit   Delete |  |
| ►►                              | cucm8.5.1                                                                                  | CL       | UCM - 8.5.1.14900-5                           | 1             | Discovered   | Successful       | Edit   Delete |  |
| $\square$ $\blacktriangleright$ | new1                                                                                       | CL       | UCM - null                                    | 2             | Migration    |                  | Edit   Delete |  |

Specificare il nome host/indirizzo IP e le credenziali di amministrazione del sistema operativo per il cluster da individuare.

Il nome alternativo per questo cluster non deve essere necessariamente uguale al nome host.

Al termine, fare clic su Next (Avanti), come mostrato nell'immagine:

#### **Discover Cluster**

| Step 1 of 3                                                                                                    |                                         |  |                             |  |  |
|----------------------------------------------------------------------------------------------------|-----------------------------------------|--|-----------------------------|--|--|
| Cluster Access                                                                                                    |                                         |  |                             |  |  |
| Provide a unique cluster nickname and the network information for the cluster publisher. If a CUCM/IM&P cluster, use the CUCM Publisher. The node will be contacted to identify the other nodes in the cluster. |                                         |  |                             |  |  |
|                                                                                                    |                                         |  |                             |  |  |
| Choose a Nickname for this Cluster                                                                                                    | Megacluster                             |  |                             |  |  |
| Hostname/IP Address of Cluster Publisher                                                                                                    | 10.106.103.15                           |  |                             |  |  |
| OS Admin Username                                                                                                    | ccmadmin                                |  |                             |  |  |
| OS Admin Password                                                                                                    | ••••••••••••••••••••••••••••••••••••••• |  |                             |  |  |
| Enable NAT                                                                                                    |                                         |  |                             |  |  |
|                                                                                                    |                                         |  | Previous Next Finish Cancel |  |  |
| Cluster Discovery Progress                                                                                                    |                                         |  | Ś                           |  |  |
| Cluster Settings                                                                                                    |                                         |  | Ś                           |  |  |

L'individuazione dei cluster potrebbe richiedere alcuni minuti. Dipende dalle dimensioni e dalla posizione del cluster.

Una volta individuato il cluster, fare clic su Next (Avanti), come mostrato nell'immagine:

**Discover Cluster** 

| Step 2 of 3                                                                                     |                    |                       |                    |                          |        |                  |      |          |          |
|-------------------------------------------------------------------------------------------------|--------------------|-----------------------|--------------------|--------------------------|--------|------------------|------|----------|----------|
| Cluster Access                                                                                  |                    |                       |                    |                          |        |                  |      |          | <b>V</b> |
| Cluster Discovery                                                                               | Progress           |                       |                    |                          |        |                  |      |          |          |
| During discovery, the list of cluster nodes will be retrieved, and each of the nodes contacted. |                    |                       |                    |                          |        |                  |      |          |          |
| Cluster Name                                                                                    | Megacluster        |                       |                    |                          |        |                  |      |          |          |
| Contacting cluster                                                                              | r nodes and updati | ng cluster data The p | process could take | several minutes to compl | ete. 🎡 |                  |      |          |          |
| Cluster Nodes                                                                                   |                    |                       |                    |                          |        |                  |      |          |          |
| Hostname                                                                                        | •                  | Contact Status        | Product            | Active Version           |        | Inactive Version |      | Hardware |          |
| labsetup                                                                                        |                    | Contacting            |                    |                          |        |                  |      |          |          |
| labsetup10                                                                                      |                    | Contacting            |                    |                          |        |                  |      |          |          |
| labsetup2                                                                                       |                    | Contacting            |                    |                          |        |                  |      |          |          |
| labsetup3                                                                                       |                    | Contacting            |                    |                          |        |                  |      |          |          |
| labsetup4                                                                                       |                    | Contacting            |                    |                          |        |                  |      |          |          |
| labsetup5                                                                                       |                    | Contacting            |                    |                          |        |                  |      |          |          |
| labsetup6                                                                                       |                    | Contacting            |                    |                          |        |                  |      |          |          |
| labsetup7                                                                                       |                    | Contacting            |                    |                          |        |                  |      |          |          |
| labsetup8                                                                                       |                    | Contacting            |                    |                          |        |                  |      |          |          |
| labsetup9                                                                                       |                    | Contacting            |                    |                          |        |                  |      |          |          |
|                                                                                                 |                    |                       |                    |                          |        | Previous         | Next | Finish   | ancel    |
| Cluster Settings                                                                                |                    |                       |                    |                          |        |                  |      |          | S        |

Assegnare qui i ruoli server se necessario facendo clic su **Modifica impostazioni. Al termine, fare clic su Finish** (Fine), come mostrato nell'immagine:

#### **Discover Cluster**

#### Step 3 of 3

| •                          |   |
|----------------------------|---|
| Cluster Access             | V |
| Cluster Discovery Progress | V |
| Cluster Sattings           |   |

Optional - Assign the server role(s) to each cluster node to identify its functional role(s) in the cluster and to help determine the proper sequence of a task performed on the cluster.

|                 |         |           |                      | Total 10 |
|-----------------|---------|-----------|----------------------|----------|
| 🔁 Edit Settings |         |           | Show All             | - 6      |
| Hostname        | Product | Functions | SFTP Server Notes    |          |
| labsetup4       | CUCM    |           | localhost            |          |
| labsetup2       | CUCM    |           | localhost            |          |
| labsetup3       |         |           | localhost            |          |
| labsetup5       | CUCM    |           | localhost            |          |
| labsetup7       | CUCM    |           | localhost            |          |
| labsetup6       |         |           | localhost            |          |
| labsetup10      | CUCM    |           | localhost            |          |
| labsetup9       | CUCM    |           | localhost            |          |
| labsetup8       | CUCM    |           | localhost            |          |
| labsetup        | CUCM    | Publisher | localhost            |          |
|                 |         |           | Previous Next Finish | Cancel   |

## Carica file firmware su PCD

Prima di specificare il file di aggiornamento, caricare il file del firmware del telefono nel PCD.

Il file deve essere un file COP (Cisco Options Package).

Per caricare, SFTP all'indirizzo IP del server PCD con il nome utente **adminsftp** e la password di login. Cambiare la directory per aggiornare e caricare il file.

Di seguito viene riportato un esempio di caricamento del file:

```
SANKALJA-M-H02V:sankalja sankalja$ sftp adminsftp@10.127.227.100
adminsftp@10.127.227.100's password:
Connected to 10.127.227.100.
sftp>
sftp> cd upgrade
sftp> put /sankalja/cmterm-78xx.11-5-1-18.k3.cop.sgn
Uploading /sankalja/cmterm-78xx.11-5-1-18.k3.cop.sgn to /upgrade/cmterm-78xx.11-5-1-
18.k3.cop.sgn
/sankalja/cmterm-78xx.11-5-1-18.k3.cop.sgn
```

100% 68MB 11.4MB/s 00:06

## Aggiungi attività di aggiornamento

Una volta individuato il cluster e caricato il file del firmware del telefono nella directory di aggiornamento di PCD, aggiungere l'attività di aggiornamento.

Passare a Task > Aggiorna > Aggiungi task di aggiornamento come mostrato nell'immagine:

| alia<br>cis                               | co Collaboration Deplo                        | oyment                                   |                         | 🏡 Monitor                        | ring     | Task 🔽                    | Inventory                   | 🔻   | Administration   🔻      |
|-------------------------------------------|-----------------------------------------------|------------------------------------------|-------------------------|----------------------------------|----------|---------------------------|-----------------------------|-----|-------------------------|
|                                           | Refreshing Enabl                              | e   Disable                              |                         | Migrate 8.6                      | ō_olc    | Tasks<br>Upgrad           | <u>de</u>                   | Γ   |                         |
| 🥙 Task                                    | List Show All                                 | Total 3                                  | -                       | Status                           | 0<br>Tas | Switch<br>Server<br>Readd | Versions<br>Restart<br>ress | tio | View Log<br>n failures. |
| Status                                    | Task<br>Migrate 8.6_old                       | Start Time<br>Apr 22, 2016 02:51         |                         | Start Time                       | Apr      | Install<br>Migrate        | е                           |     |                         |
| <ul> <li></li> <li></li> </ul>            | Migrate CUCM_cups8.6<br>Upgrade Sankalp_10.x  | Apr 25, 2016 04:48<br>May 12, 2016 07:13 |                         | Task Statu                       | s        |                           |                             |     |                         |
| alta<br>cisc                              | Cisco Prime<br>Cisco Collaboration Deployment |                                          |                         |                                  |          |                           |                             |     |                         |
| Wpgrade       Scheduled Tasks and History |                                               |                                          |                         |                                  |          |                           |                             |     |                         |
| X Delete                                  | e Add Upgrade Task                            |                                          |                         |                                  | C        |                           |                             |     |                         |
| Statu:                                    | ssful                                         | May 12, 2016 07:13 PDT                   | Last Stati<br>May 12, 2 | us Report Time<br>2016 07:26 PDT | San      | kalp_10.x                 |                             |     | Notes                   |

Scegliere il cluster di destinazione in cui caricare il file del firmware del telefono.

Quindi selezionare il nodo in cui si desidera caricare il file del firmware del telefono.

Al termine, fare clic su **Next** (Avanti), come mostrato nell'immagine:

| hoose Cluster              |                              |                             |                      |                        |                  |
|----------------------------|------------------------------|-----------------------------|----------------------|------------------------|------------------|
| Choose the cluster to be u | pgraded.The selected version | on will be installated over | r inactive version i | nstalled on the server | rs               |
| Cluster Megacluster        | •                            |                             |                      |                        |                  |
| Product CUCM               |                              |                             |                      |                        |                  |
| luster Nodes: Megacluste   |                              |                             |                      |                        |                  |
| Hostname                   | Active Version               | Inactive Version            | Product              | Function               | ▲ SFTP Server    |
| labsetup9                  | 10.5.2.11900-3               |                             | CUCM                 |                        | PCD1053_Upgra    |
| ✓ labsetup10               | 10.5.2.11900-3               |                             | CUCM                 |                        | PCD1053_Upgra    |
| labsetup7                  | 10.5.2.11900-3               |                             | CUCM                 |                        | PCD1053_Upgra    |
| Iabsetup5                  | 10.5.2.11900-3               |                             | CUCM                 |                        | PCD1053_Upgra    |
| labsetup2                  | 10.5.2.11900-3               |                             | CUCM                 |                        | PCD1053_Upgra    |
|                            |                              |                             |                      | Previous               | lext Finish Canc |
| noose Upgrade File         |                              |                             |                      |                        |                  |
| et Start Time & Upgrade (  | Options                      |                             |                      |                        |                  |
| pecify Run Sequence        |                              |                             |                      |                        |                  |
| a viou                     |                              |                             |                      |                        |                  |

Fare clic su Sfoglia per scegliere il file del firmware del telefono, come mostrato nell'immagine:

×

Il file richiesto deve essere presente nella directory di aggiornamento di PCD.

### Add Upgrade Task

| Step 2 of 5                                                                                                    |                                                                           |
|----------------------------------------------------------------------------------------------------|---------------------------------------------------------------------------|
| Choose Cluster                                                                                                    | ✓                                                                         |
| Choose Upgrade File                                                                                                    |                                                                           |
| Choose the upgrade file for each product being upgraded.                                                                                                    |                                                                           |
| The .iso and .cop images will need to be uploaded to the SFTP server(s) and related d Collaboration Deployment local SFTP server, upload the files to the /upgrade directory | irectory being used.To use the Cisco Prime using the 'adminsftp' account. |
| Unified CM Upgrade file                                                                                                    | Browse                                                                    |
|                                                                                                    | Previous Next Finish Cancel                                               |
| Set Start Time & Upgrade Options                                                                                                    | Ś                                                                         |
| Specify Run Sequence                                                                                                    | Ś                                                                         |
| Review                                                                                                    | Ś                                                                         |
|                                                                                                    |                                                                           |

Il file richiesto deve essere presente nella directory di aggiornamento di PCD.

Selezionare il file desiderato e fare clic su Scegli file, come mostrato nell'immagine:

### **Choose Upgrade File**

By default, only files that are valid for the selected nodes are displayed. To see the complete list of files, choose Show All from the menu. File locations :

localhost: /upgrade/

### **Available Files**

Files are retrieved from SFTP server

|         |                                          |        | Show Valid Files | Only 👻 |
|---------|------------------------------------------|--------|------------------|--------|
|         | File Name                                | ▲ Kinc | l Valio          | lity   |
| $\odot$ | cmterm-78xx.11-5-1-18.k3.cop.sgn         | сор    | true             |        |
| Ο       | po-locale-ar_AE-k3-11.5.1.1000-1.cop.sgn | сор    | true             |        |
| 0       | po-locale-es_ES-k3-11.5.1.1000-1.cop.sgn | сор    | true             |        |
|         |                                          |        |                  |        |
|         |                                          |        |                  |        |
|         |                                          |        | Choose File      | Close  |

## Fare clic su Next (Avanti), come mostrato nell'immagine:

### Add Upgrade Task

| Step 2 of 5                                                                                                    |                                                                      |
|----------------------------------------------------------------------------------------------------|----------------------------------------------------------------------|
| Choose Cluster                                                                                                    | ✓                                                                    |
| Choose Upgrade File                                                                                                    |                                                                      |
| Choose the upgrade file for each product being upgraded.                                                                                                    |                                                                      |
| The .iso and .cop images will need to be uploaded to the SFTP server(s) and related direct Collaboration Deployment local SFTP server, upload the files to the /upgrade directory using the server. | ctory being used.To use the Cisco Prime ing the 'adminsftp' account. |
| Unified CM Upgrade file cmterm-78xx.11-5-1-18.k3.cop.sgn                                                                                                    | Browse                                                               |
|                                                                                                    | Previous Next Finish Cancel                                          |
| Set Start Time & Upgrade Options                                                                                                    | \$                                                                   |
| Specify Run Sequence                                                                                                    | \$                                                                   |
| Review                                                                                                    | Ś                                                                    |

Specificare l'ora di inizio in base ai requisiti. È possibile scegliere di avviare l'attività subito dopo il completamento della procedura guidata oppure manualmente o pianificare l'installazione del file per un momento successivo.

Una volta specificata l'ora di inizio, fare clic su Avanti, come mostrato nell'immagine:

×

| Add Upgrade Task                                                     |                                                                                                    | х                                                                                                    |
|----------------------------------------------------------------------|----------------------------------------------------------------------------------------------------|----------------------------------------------------------------------------------------------------|
| Step 3 of 5                                                          |                                                                                                    |                                                                                                    |
| Choose Cluster                                                       |                                                                                                    | V                                                                                                    |
| Choose Upgrade File                                                  |                                                                                                    | <ul> <li>Image: A start of the start of the start of</li></ul> |
| Set Start Time & Upgrade Options                                     |                                                                                                    |                                                                                                    |
| Select a start time for the task and set                             | upgrade options.                                                                                    |                                                                                                    |
| The time zone shown here correspondent to target servers or cluster. | ponds to the time zone of this Cisco Prime Collaboration Deployment server and not necessarily that | t of                                                                                                    |
| Start Time                                                           |                                                                                                    |                                                                                                    |
| Schedule for a specific time                                         | (PDT)                                                                                               |                                                                                                    |
| Start task manually Start task immediately upon or                   | Jul - 2016                                                                                          |                                                                                                    |
| Upgrade Options                                                      | SMTWTFS                                                                                             |                                                                                                    |
| Automatically switch to new ve                                       | e 26 27 28 29 30 <b>1 2</b>                                                                         |                                                                                                    |
|                                                                      | 3 4 5 6 7 8 9 Previous Next Finish Ca                                                               | ncel                                                                                                    |
|                                                                      | 10 11 12 13 14 15 16                                                                                |                                                                                                    |
| Specify Run Sequence                                                 | 17 18 19 20 21 22 23                                                                                | S.                                                                                                    |
| Review                                                               | 24 25 26 27 28 29 30                                                                                | s de la companya de la companya de l      |
|                                                                      | <b>31</b> 1 2 3 4 5 6                                                                               |                                                                                                    |
|                                                                      | 2 = 50 = PM =                                                                                       |                                                                                                    |
|                                                                      | OK Cancel                                                                                           |                                                                                                    |

Specificare la sequenza di elaborazione dell'aggiornamento da parte del server.

Esaminare l'attività di aggiornamento prima che venga avviata e al termine del processo fare clic su **Fine**, come mostrato nell'immagine:

| Add Upgrade Task                 |   |
|----------------------------------|---|
| Step 4 of 5                      |   |
| Choose Cluster                   | ✓ |
| Choose Upgrade File              | ✓ |
| Set Start Time & Upgrade Options | ✓ |
| Specify Run Sequence             |   |

Specify the sequence in which upgrade is processed by the servers. If there is an error during the process, the task will be stopped. You can optionally also pause the task when a step completes.

|     | Step | Description                                                        |          | Upon Completion | Actions       |       |
|-----|------|--------------------------------------------------------------------|----------|-----------------|---------------|-------|
| ۲   | 1    | Upgrade the following node(s):<br>labsetup10, labsetup5, labsetup4 |          | Continue        | / 🖻           |       |
|     |      |                                                                    |          |                 |               |       |
|     |      |                                                                    |          |                 |               |       |
|     |      |                                                                    |          |                 |               |       |
|     |      |                                                                    | Sequence |                 |               |       |
|     |      |                                                                    |          |                 |               |       |
|     |      |                                                                    |          | Previous        | Next Finish C | ancel |
| Rev | iew  |                                                                    |          |                 |               | Ś     |

Esaminare l'attività di aggiornamento prima che venga avviata. Al termine del processo, fare clic su **Fine**, come mostrato nell'immagine:

### Add Upgrade Task

#### Step 5 of 5

| Choose Cluster                   | V |
|----------------------------------|---|
| Choose Upgrade File              | V |
| Set Start Time & Upgrade Options | V |
| Specify Run Sequence             | V |
| Paview                           |   |

Review the settings summarized below and press Finish to create the task

| Task type               | Upgrade                                                         |
|-------------------------|-----------------------------------------------------------------|
| Cluster                 | Megacluster                                                     |
| Unified CM upgrade file | cmterm-78xx.11-5-1-18.k3.cop.sgn                                |
| Nodes                   | labsetup10 (Step 1)<br>labsetup5 (Step 1)<br>labsetup4 (Step 1) |
| Start Time              | 7/13/2016 14:50 (PDT)                                           |
| Switch Versions         | False                                                           |
| Notes                   |                                                                 |
|                         | Previous Next Finish Cancel                                     |

Queste notifiche vengono visualizzate nella parte inferiore destra dello schermo.

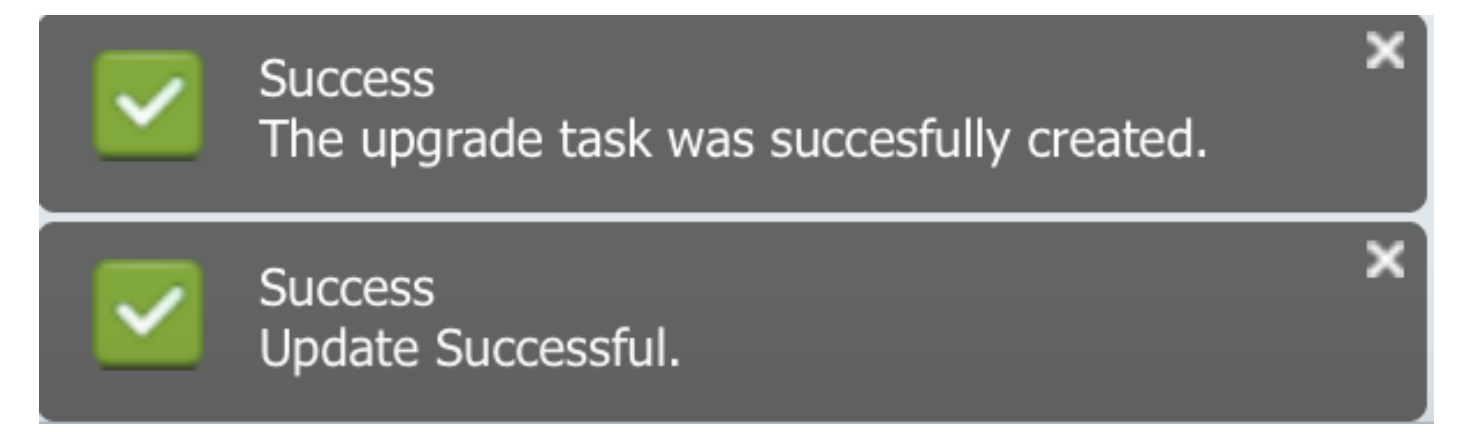

## Verifica

Fare riferimento a questa sezione per verificare che la configurazione funzioni correttamente.

Per verificare lo stato dell'installazione del file del firmware, selezionare Attività > Aggiorna > Operazioni pianificate e cronologia > Visualizza dettagli.

Se è necessario modificare l'impostazione, fare clic su **Modifica** per apportare le modifiche necessarie, come mostrato nell'immagine:

| Jpgrade                                              |                        |                         |             |       |                                                       |  |  |
|------------------------------------------------------|------------------------|-------------------------|-------------|-------|-------------------------------------------------------|--|--|
| 😤 Scheduled Tasks and History Selected 0   Total 2 😵 |                        |                         |             |       |                                                       |  |  |
| Notest 2 Add Upgrade Task Show All                   |                        |                         |             |       |                                                       |  |  |
| Status                                               | Start Time 🗸           | Last Status Report Time | Cluster     | Notes | Actions                                               |  |  |
| Scheduled                                            | Jul 13, 2016 14:50 PDT |                         | Megacluster |       | View Details   Validate Task   Edit   Cancel   Delete |  |  |

In base alla configurazione sopra indicata, l'installazione del file del firmware inizia in base all'ora pianificata.

All'avvio dell'installazione del firmware, è possibile visualizzarlo come indicato di seguito in Call Manager.

Passare a Amministrazione del sistema operativo > Aggiornamento software > Installazione software / Aggiornamento > Assume controllo, come mostrato nell'immagine:

| Show - Settings - Security - Software Upgrades - Services - Help -                                  |  |  |  |  |  |  |  |
|----------------------------------------------------------------------------------------------------|--|--|--|--|--|--|--|
| Software Installation/Upgrade                                                                       |  |  |  |  |  |  |  |
| Assume Control                                                                                      |  |  |  |  |  |  |  |
| - Status                                                                                            |  |  |  |  |  |  |  |
| Warning: Another session is installing software, click Assume Control to take over the installation |  |  |  |  |  |  |  |
| Assume Control                                                                                      |  |  |  |  |  |  |  |

Come mostrato nell'immagine, lo stato viene visualizzato come **Completo** su gestione chiamate, al termine dell'installazione.

| Software Installation/Upgrade                                                                                                |
|----------------------------------------------------------------------------------------------------|
| Install Another                                                                                                    |
| ┌ Installation Status                                                                                                    |
| File cmterm-78xx.11-5-1-18.k3.cop.sgn                                                                                        |
| Start Time Wed Jul 13 18:51:51 IST 2016                                                                                      |
| Status Complete                                                                                                    |
| ┌ Installation Log                                                                                                    |
| /bin/chown ctftp:ccmbase kern2.78xx.11-5-1-18.sbn kern78xx.11-5-1-18.sbn rootfs2.78xx.11-5-1-18.sbn rootfs78xx.11-5-1-18.sbn |
| SDOOL2./8XX.11-5-1-18.SDN SDOOL/8XX.11-5-1-18.SDN SID/8XX.11-5-1-18.IO80S                                                    |
| / bit/gc / bit/sch2/coality 5 1 10:561 (cm/cm/cm/cm/cm/cm/cm/cm/cm/cm/cm/cm/cm/c                                             |
| /bin/chmod 770 load36213.txt load621.txt load622.txt load623.txt                                                             |
| /bin/chown database:ccmbase load36213.txt load621.txt load622.txt load623.txt                                                |
| /bin/cp -fp load36213.txt load621.txt load622.txt load623.txt /usr/local/cm/db/loadinfo                                      |
| [16/0//13_18:51:58] locale_install.sh: Not running installab.                                                                |
|                                                                                                    |

Dopo l'installazione, per trovare i file, selezionare **Amministrazione sistema operativo > Aggiornamento software > Gestione file TFTP**.

| TFTP Files (1 - 7 of 7)         |                                                |
|---------------------------------|------------------------------------------------|
| Find TFTP Files where File Name | e 🗘 contains 🗘 78xx.11-5 Find Clear Filter 🕂 🚍 |
|                                 | File Name 🗖                                    |
|                                 | kern2.78xx.11-5-1-18.sbn                       |
|                                 | kern78xx.11-5-1-18.sbn                         |
|                                 | rootfs2.78xx.11-5-1-18.sbn                     |
|                                 | rootfs78xx.11-5-1-18.sbn                       |
|                                 | sboot2.78xx.11-5-1-18.sbn                      |
|                                 | sboot78xx.11-5-1-18.sbn                        |
|                                 | sip78xx.11-5-1-18.loads                        |

Come mostrato nell'immagine, sul PCD al termine dell'installazione lo stato viene indicato come **Riuscito**, come mostrato nell'immagine:

|                                                                                                    |                                         |                    |                                                  |                                                                                     |         |                 |              | About   Logout   Help |
|----------------------------------------------------------------------------------------------------|-----------------------------------------|--------------------|--------------------------------------------------|-------------------------------------------------------------------------------------|---------|-----------------|--------------|-----------------------|
| cis                                                                                                    | Collaboration Deployn                   | nent               | ⚠ Monitoring Task 🔻 Inventory 🔻 Administration 💌 |                                                                                     |         |                 | 0 P          |                       |
|                                                                                                    | Auto Refresh: Enable                    | Disable            | Upgrade Megacluster                              |                                                                                     |         |                 |              | Delete                |
| 🥗 Task List Total 4 😵                                                                                                    |                                         |                    | Sta                                              | atus 🔽 Successful View Log                                                          | Cluster | Megacluster     |              |                       |
| Show All                                                                                                    |                                         |                    |                                                  | The task completed successfully. CUCM Upgrade File cmterm-78xx.11-5-1-18.k3.cop.sgn |         |                 | 3.k3.cop.sgn |                       |
| Status                                                                                                    | Task                                    | Start Time         | Start T                                          | ime Jul 13, 2016 06:05 PDT                                                          |         |                 |              |                       |
| Q                                                                                                    | Migrate 8.6_old                         | Apr 22, 2016 02:51 |                                                  |                                                                                     |         |                 |              |                       |
| <ul> <li>Image: A set of the set of the</li></ul> | Migrate CUCM_cups8.6 Apr 25, 2016 04:48 |                    |                                                  |                                                                                     |         |                 |              |                       |
| Upgrade Sankalp_10.x May 12, 2016 07:13                                                                                                    |                                         |                    | Task S                                           | Status                                                                              |         |                 |              |                       |
| <ul> <li>Image: A set of the set of the</li></ul> | Upgrade Megacluster                     | Jul 13, 2016 06:05 |                                                  |                                                                                     |         |                 |              |                       |
|                                                                                                    |                                         |                    | Step                                             | Description                                                                         |         | Upon Completion | Status       |                       |
|                                                                                                    |                                         |                    | ▶ 1                                              | Upgrade the following node(s):<br>labsetup10, labsetup5, labsetup4                  |         | Continue        | Successful   |                       |
|                                                                                                    |                                         |                    |                                                  |                                                                                     |         |                 |              |                       |

Una volta caricati i file del firmware in Call Manager, è necessario riavviare il **servizio TFTP** sui rispettivi server affinché il nuovo firmware venga aggiornato in **Amministrazione CM > Dispositivo > Impostazioni dispositivo > Valori predefiniti dispositivo**.

I telefoni devono essere **Reset** per poter scaricare il file del firmware.

## Risoluzione dei problemi

Al momento non sono disponibili informazioni specifiche per la risoluzione dei problemi di questa configurazione.